## Registrace uživatele v Registru Unie

| Krok | Akce                                                                                                    | Rozhraní |
|------|----------------------------------------------------------------------------------------------------|----------|
| 1    | Vyberte členský stát, do kterého se chcete přihlásit.                                                                                                    |          |
|      | Otevře se stránka "Registrace". Následně vyplňte své osobní údaje.                                                                                                    |          |
| 2    | <b>Vyplňte osobní údaje</b><br>Vitejte v systému ETS. Než budete moci systém používat. musite se <u>zaregistrovat jako užívatel</u> .<br>. <b>Vyplňte své osobní údaje</b> a dále postupujte dle pokynů na www.povolenky.cz. abyste obdrželi Aktivační klíč (to může trvat několik dní). Poté můžete aktivovat svůj užn<br>účet v rejstříku L_COUNTRIES_JSO31661A2.CZ.<br>Tyto informace <u>nejsou synchronizovány</u> s vašími údaji v EU Login.                                                                                                    |          |
| 3    | Pro pokračování klikněte na tlačítko <b>Odeslat</b> .                                                                                                    |          |
| 4    | <ul> <li>Na obrazovce se zobrazí shrnutí vašeho požadavku.</li> <li>Zkontrolujte své údaje. <ul> <li>Pokud jsou vaše údaje správné → Zaškrtnutím políčka potvrďte, že jsou vaše údaje správné, a kliknutím na tlačítko Potvrdit registraci potvrďte.</li> <li>Pokud vaše údaje nejsou správné → Klikněte na tlačítko Zrušit a přejděte ke kroku 2.</li> </ul> </li> </ul>                                                                                                    |          |
| 5    | m oznámí, že jste nyní zaregistrováni.<br>rávě je uveden váš URID pro oddíl členského státu, o který jste požádali.<br>URID poskytněte osobě odpovědné za vaše jmenování k účtu.<br>Národni správce vaši žádost přezkoumává. Bude to trvat několik dni.<br>Identifikátor žádosti je 1573052.<br>začíná zkratkou členského státu, do kterého jste se zaregistrovali (např. FR pro Francii, BE pro<br>, ES pro Španělsko, HR pro Chorvatsko).<br>pomovské stránce aplikace se nyní zobrazují dvě tlačítka (v závislosti na konfiguraci oprávnění<br>kého státu): Zadejte Aktivační klíč a Žádost o nový účet. |          |